This document provides detailed DCOM configuration for setting up one or more machines for using Total Vu as an OPC Server on a Windows 7 machine.

### **1. Firewall Settings**

Go to Start ->Control Panel->Windows Firewall->Advanced Settings. Inbound and Outbound rules need to be defined for DCOM Port 135, OPCEnum.exe, and TotalVu.exe .

#### **DCOM Port 135 Inbound Rule for TCP**

Right-click on Inbound Rules, select New Rule..., select Port for Rule Type, then click Next>

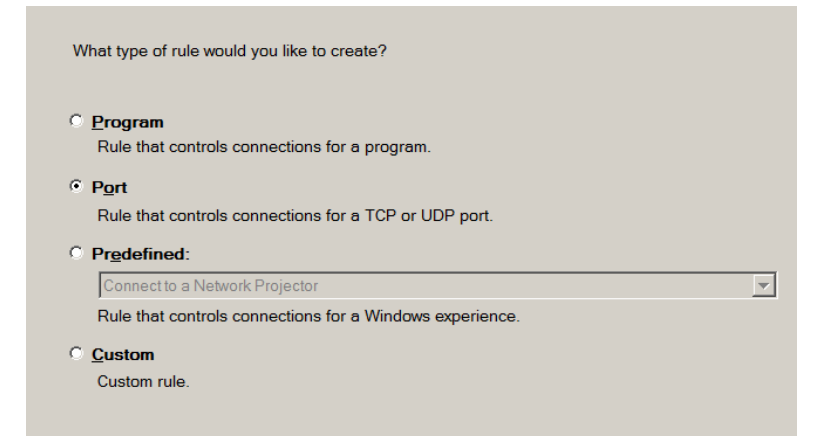

Select TCP and specify 135 for the Specific Local Ports, then click Next>

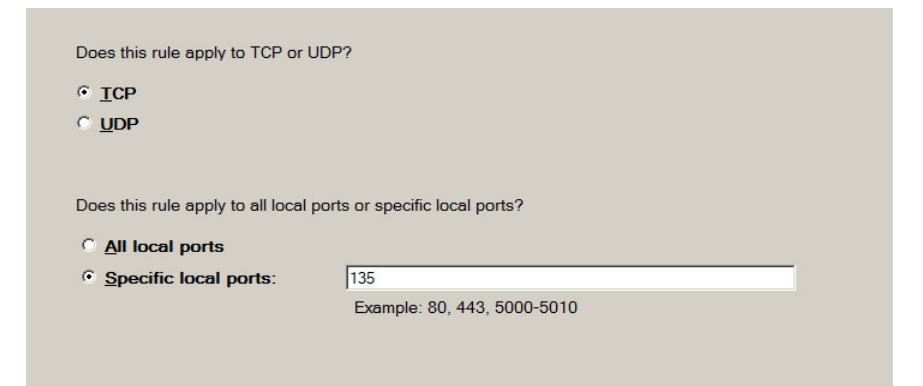

#### Select Allow the connection, then click Next>

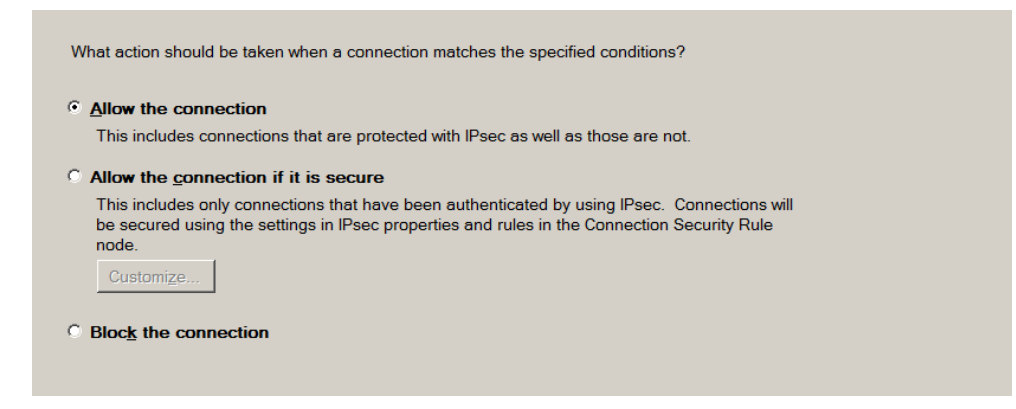

Check Domain, Private, and Public, then click Next>

| Wh         | en does this rule apply?                                                              |
|------------|---------------------------------------------------------------------------------------|
| <b>₽</b>   | <b>Domain</b><br>Applies when a computer is connected to its corporate domain.        |
| <b>₽ F</b> | <b>Private</b><br>Applies when a computer is connected to a private network location. |
| ₽ F        | Public<br>Applies when a computer is connected to a public network location.          |

Enter a name for this Inbound Rule (such as DCOM Port 135) and click Finish

Name: DCOM Port 135

Description (optional):

#### **DCOM Port 135 Inbound Rule for UDP**

To create an Inbound rule for Port 135 and UDP Protocol, repeat the steps above but select UDP for Port 135.

#### **OPCEnum Inbound Rule**

To create an Inbound rule for OPCEnum.exe, right-click on Inbound Rules, select New Rule..., select Program for Rule Type, then click Next>

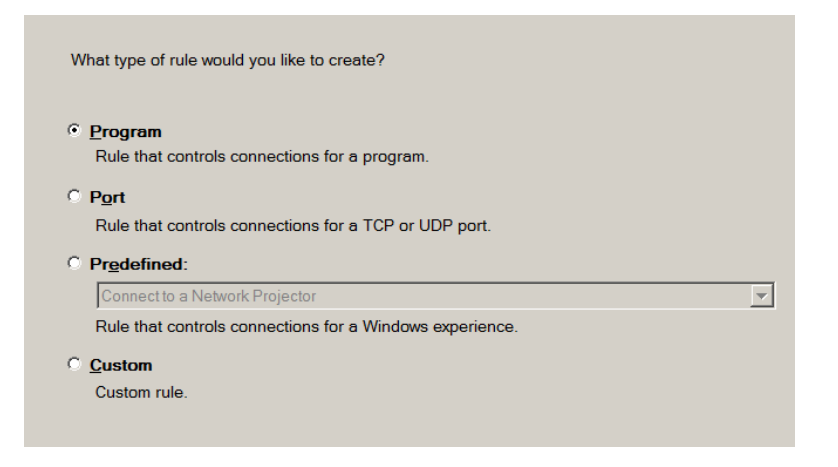

Select This program path and use the Browse... button to locate opcenum.exe in the C:\Windows folder, then click Next>

| Does this rule app           | oly to all programs or a specific program?                  |               |        |
|------------------------------|-------------------------------------------------------------|---------------|--------|
| All programs<br>Rule applies | s<br>to all connections on the computer that match other ru | ule propertie | es.    |
| • <u>This progra</u>         | n path:                                                     | r             | Browse |
| Example:                     | c:\path\program.exe<br>%ProgramFiles%\browser\browser.exe   |               | 570400 |
|                              |                                                             |               |        |

### Select Allow the connection, then click Next>

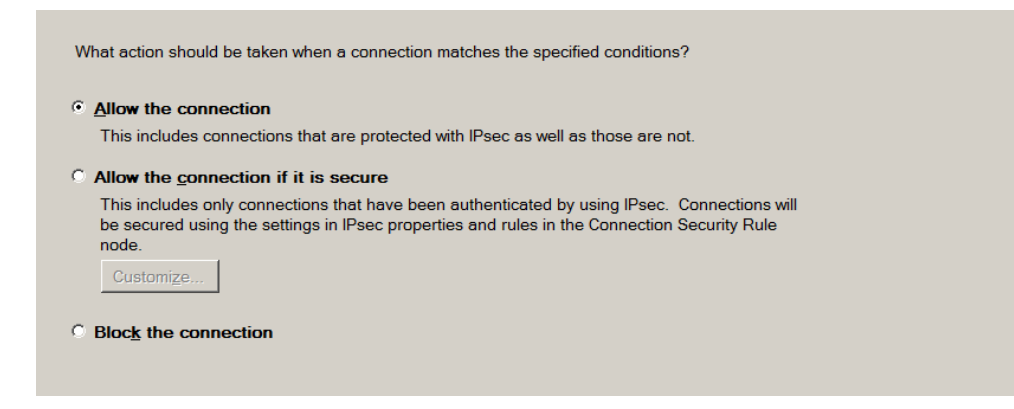

Check Domain, Private, and Public, then click Next>

| <ul> <li>Domain<br/>Applies when a computer is connected to its corporate domain.</li> <li>Private<br/>Applies when a computer is connected to a private network location.</li> </ul> |  |
|----------------------------------------------------------------------------------------------------|--|
| ✓ Private<br>Applies when a computer is connected to a private network location.                                                                                                    |  |
|                                                                                                    |  |
| Public<br>Applies when a computer is connected to a public network location.                                                                                                    |  |

Enter a name for this Inbound rule (such as OPCEnum), then click Finish.

| Name:         |            |  |  |
|---------------|------------|--|--|
| OPCEnum       |            |  |  |
| Description ( | optional): |  |  |
|               |            |  |  |
|               |            |  |  |

#### **Total Vu Inbound Rule**

To create an Inbound rule for TotalVu.exe, right-click on Inbound Rules, select New Rule..., select Program for Rule Type, then click Next>

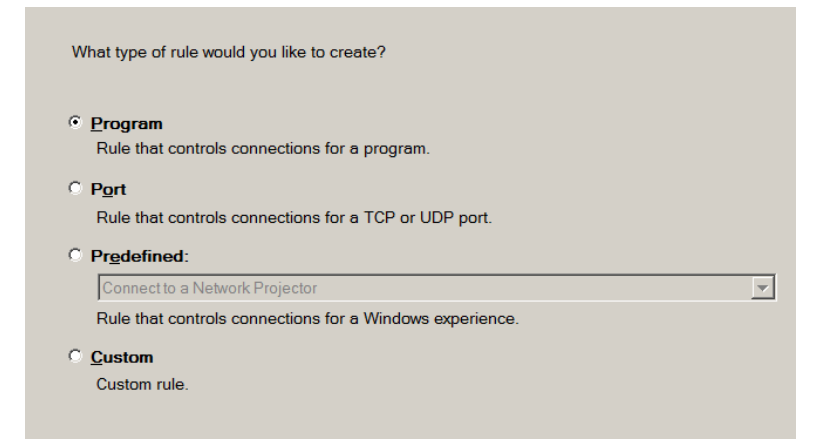

Select This program path and use the Browse... button to locate TotalVu.exe in the Total Vu installation folder, then click Next>

| Does this rule ap     | ply to all programs or a specific program?                  |            |
|-----------------------|-------------------------------------------------------------|------------|
| C <u>A</u> ll program | S                                                           |            |
| Rule applies          | to all connections on the computer that match other rule pr | roperties. |
| c                     |                                                             |            |
| Ihis progra           | m path:                                                     |            |
| ProgramFil            | les%\LaserLinc\Total Vu\TotalVu.exe                         | Browse     |
| por rogrammi          |                                                             |            |
| Example:              | c:\path\program.exe                                         |            |
| Example:              | c:\path\program.exe<br>%ProgramFiles%\browser\browser.exe   |            |
| Example:              | c:\path\program.exe<br>%ProgramFiles%\browser\browser.exe   |            |
| Example:              | c:\path\program.exe<br>%ProgramFiles%\browser\browser.exe   |            |

#### Select Allow the connection, then click Next>

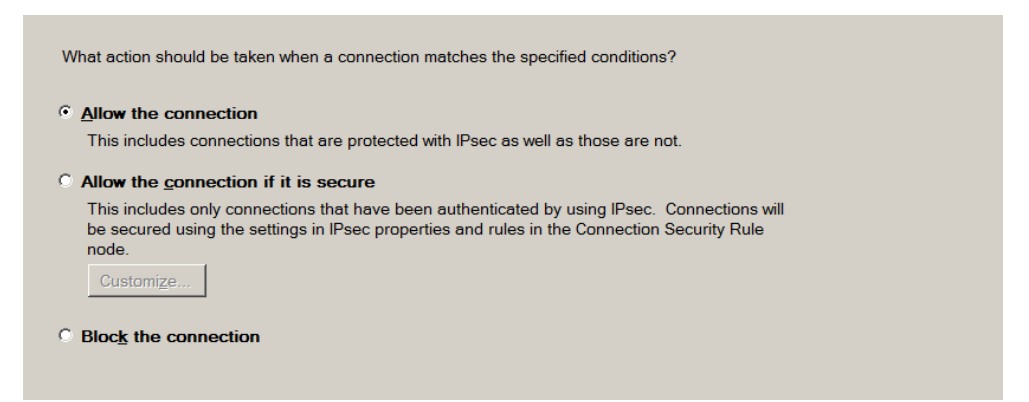

Check Domain, Private, and Public, then click Next>

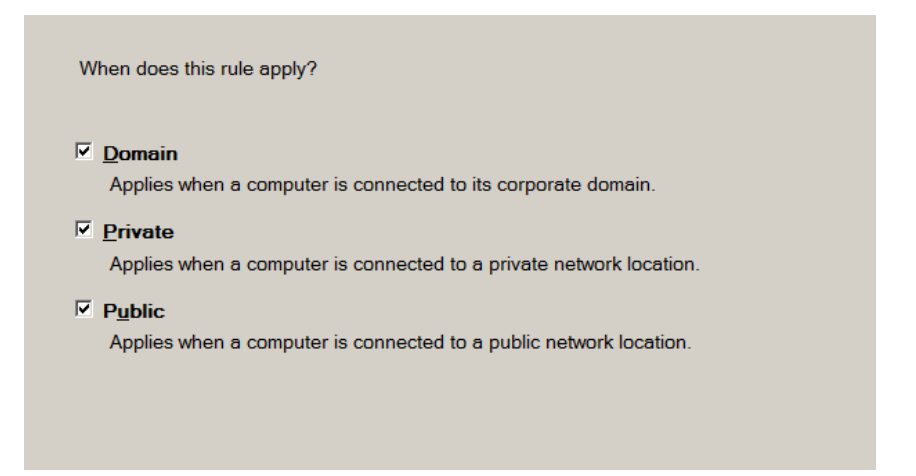

Enter a name for this Inbound rule (such as TotalVu), then click Finish.

| <u>N</u> ame: |             |  |  |
|---------------|-------------|--|--|
| TotalVu       |             |  |  |
|               |             |  |  |
| Description   | (optional): |  |  |
|               |             |  |  |
|               |             |  |  |
|               |             |  |  |
|               |             |  |  |
|               |             |  |  |
|               |             |  |  |
|               |             |  |  |
|               |             |  |  |

#### **Total Vu Outbound Rule**

To create an Outbound rule for TotalVu.exe, right-click on Outbound Rules, select New Rule..., then follow the steps for creating the Total Vu Inbound Rule above.

## 2. Total Vu Server Registration

To register Total Vu as an OPC Server, go to Start->All Programs->Accessories->Run, click Browse to locate TotalVu.exe. Add the parameter -register and click OK. (Note: make sure there is a space between the enclosing " and the –register parameter).

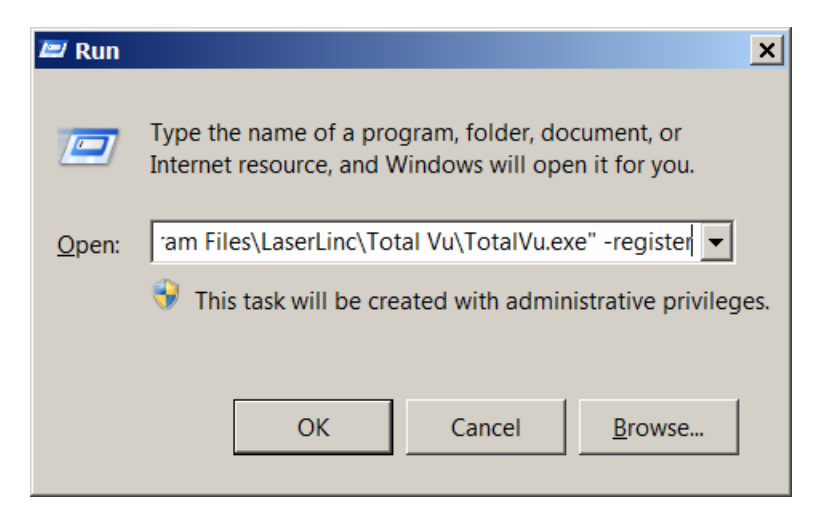

Once registered, Total Vu will display the following message.

| OPC Server Register | ×           |
|---------------------|-------------|
| TotaNu OPC register | - complete. |
|                     | OK          |

#### **NOTE to RSView32 Users**

Rockwell Automation RSView®32<sup>™</sup> uses local registry entries to find information about OPC servers. Therefore, in a client-server PC network configuration, Total Vu must be installed and registered as an OPC Server on both the client and server PCs.

## 3. DCOM Settings

OPC uses ActiveX COM and DCOM for communication. To configure DCOM, go to Start->All Programs->Accessories->Run; enter dcomcnfg; then click OK.

| Run   | ? 🛛                                                                                                    |
|-------|----------------------------------------------------------------------------------------------------|
| -     | Type the name of a program, folder, document, or<br>Internet resource, and Windows will open it for you. |
| Open: | dcomcnfg                                                                                                 |
|       | OK Cancel <u>B</u> rowse                                                                                 |

Go to Console Root->Component Services->Computers->My Computer. Right-click on My Computer and select Properties. Select the Default Properties Tab. Enable Distributed COM, set the Default Authentication Level to "None", and set the Default Impersonation Level to "Identify".

| My Computer Prop                                                                                                    | erties                                                                                                    | ? 🔀                  |  |  |  |  |  |
|----------------------------------------------------------------------------------------------------|----------------------------------------------------------------------------------------------------|----------------------|--|--|--|--|--|
| Default Protocols                                                                                                    | MSDTC                                                                                                    | COM Security         |  |  |  |  |  |
| General                                                                                                    | Options                                                                                                    | Default Properties   |  |  |  |  |  |
| <ul> <li>Enable Distributed COM on this computer</li> <li>Enable COM Internet Services on this computer</li> </ul>                                                                                               |                                                                                                    |                      |  |  |  |  |  |
| Default Distributed COM Communication Properties                                                                                                    |                                                                                                    |                      |  |  |  |  |  |
| The Authentication                                                                                                    | Level specifies security                                                                                                    | at the packet level. |  |  |  |  |  |
| Default Authentic                                                                                                    | ation Level:                                                                                                    |                      |  |  |  |  |  |
| None                                                                                                    |                                                                                                    | -                    |  |  |  |  |  |
| The impersonation<br>who is calling them<br>using the client's id<br>Default Imperson                                                                                                    | The impersonation level specifies whether applications can determine who is calling them, and whether the application can do operations using the client's identity. |                      |  |  |  |  |  |
| Identify                                                                                                    |                                                                                                    | ▼                    |  |  |  |  |  |
| Identify         Security for reference tracking can be provided if authentication is used and that the default impersonation level is not anonymous.         Provide additional security for reference tracking |                                                                                                    |                      |  |  |  |  |  |
|                                                                                                    | ОК                                                                                                    | Cancel Apply         |  |  |  |  |  |

Select the COM Security Tab. For each of Edit Limits... and Edit Default..., in Access Permissions and Launch and Activation Permissions, check all the Allow check boxes for the following Groups or User Names: ANONYMOUS LOGON, Everyone, Interactive, NETWORK, SYSTEM, and an Administrator account. If the Group or User Name is not in the list, add it using the Add... button.

| Access Permission        |              | ? 🛛            |  |  |  |
|--------------------------|--------------|----------------|--|--|--|
| Default Security         |              |                |  |  |  |
| Group or user names:     |              |                |  |  |  |
| ANONYMOUS LOGON          |              | <u>^</u>       |  |  |  |
| Everyone                 |              | =              |  |  |  |
| M INTERACTIVE            |              |                |  |  |  |
| Jeff (WENDELLLAPTOP\W    | endell Ott)  | ~              |  |  |  |
|                          |              |                |  |  |  |
|                          | A <u>d</u> d | <u>R</u> emove |  |  |  |
| Permissions for Everyone | Allow        | Deny           |  |  |  |
| Local Access             | <b>~</b>     |                |  |  |  |
| Remote Access            |              |                |  |  |  |
|                          |              | _              |  |  |  |
|                          |              |                |  |  |  |
|                          |              |                |  |  |  |
|                          |              |                |  |  |  |
|                          |              |                |  |  |  |
|                          |              |                |  |  |  |
|                          | 014          |                |  |  |  |

# 4. OpcEnum Properties

Run dcomcnfg, select Component Services->Computers->My Computer->DCOM Config. Rightclick on OpcEnum and select Properties. On the General Tab, set Authentication Level to "None".

| 0ŗ | ocEnur                | n Properties         | ? 🛛                                    |  |  |  |
|----|-----------------------|----------------------|----------------------------------------|--|--|--|
| [  | General               | Location Secu        | urity Endpoints Identity               |  |  |  |
|    | Gene                  | ral properties of th | is DCOM application                    |  |  |  |
|    | Application Name:     |                      | OpcEnum                                |  |  |  |
|    | Application ID:       |                      | {13486D44-4821-11D2-A494-3CB306C10000} |  |  |  |
|    | Application Type:     |                      | Local Service                          |  |  |  |
|    | Authentication Level: |                      | None                                   |  |  |  |
|    | Service Name:         |                      | OpcEnum                                |  |  |  |
|    |                       |                      |                                        |  |  |  |
|    |                       |                      |                                        |  |  |  |
|    |                       |                      |                                        |  |  |  |
|    |                       |                      |                                        |  |  |  |
|    |                       |                      |                                        |  |  |  |
|    |                       |                      |                                        |  |  |  |
| L  |                       |                      |                                        |  |  |  |
|    |                       |                      | OK Cancel Apply                        |  |  |  |

Select the Security Tab. For Launch and Activation Permissions, Access Permissions, and Configuration Permissions, select Customize and then click the Edit... button.

| OpcEnum Properties                           | ?× |
|----------------------------------------------|----|
| General Location Security Endpoints Identity |    |
| Launch and Activation Permissions            |    |
| © Cu <u>s</u> tomize <u>E</u> dit            |    |
| Access Permissions                           |    |
| Custo <u>m</u> ize <u>Edit</u>               |    |
| Configuration Permissions                    |    |
| Customize                                    |    |
| OK Cancel App                                | ly |

Check all the Allow check boxes for the following Groups or User Names: ANONYMOUS LOGON, Everyone, Interactive, NETWORK, SYSTEM, and an Administrator account. If the Group or User Name is not in the list, add it using the Add... button.

| Change Configuration Permis                                                   | sion         | ? 🔀    |
|-------------------------------------------------------------------------------|--------------|--------|
| Security                                                                      |              |        |
| Group or user names:                                                          |              |        |
| Everyone Everyone INTERACTIVE For Jeff (WENDELLLAPTOP\We Ref NETWORK Everyone | endell Ott)  |        |
|                                                                               |              |        |
|                                                                               | A <u>d</u> d | Remove |
| Permissions for Administrators                                                | Allow        | Deny   |
| Full Control<br>Read<br>Special Permissions                                   | >            |        |
| For special permissions or for advanced settings, <u>Advanced</u>             |              |        |
|                                                                               | ОК           | Cancel |

Select the Identity Tab, and select The interactive user.

| OpcEnum Properties                                             |
|----------------------------------------------------------------|
| General Location Security Endpoints Identity                   |
| Which user account do you want to use to run this application? |
|                                                                |
| The interactive user.                                          |
| C The Jaunching user.                                          |
| ◯ This <u>u</u> ser.                                           |
| Us <u>e</u> r: <u>B</u> rowse                                  |
| Password:                                                      |
| Co <u>n</u> firm password:                                     |
| C The system account (services only).                          |
|                                                                |
|                                                                |
|                                                                |
|                                                                |
| OK Cancel Apply                                                |

# 5. TotalVuServer Properties

Right-click on TotalVuServer and select Properties. On the General Tab, set Authentication Level to "Default".

| TotalVuServer Properties                           | <u>?</u> ×                                      |  |
|----------------------------------------------------|-------------------------------------------------|--|
| General Location Security Endpoints Identity       |                                                 |  |
| General properties of this                         | s DCOM application                              |  |
| Application Name:                                  | TotalVuServer                                   |  |
| Application ID:                                    | {4C733CE0-D6BB-11DA-8314-002078153AE2}          |  |
| Application Type:                                  | Local Server                                    |  |
| Authentication Level:                              | Default                                         |  |
| Local Path:                                        | C:\Program Files\LaserLinc\Total Vu\TotalVu.exe |  |
|                                                    |                                                 |  |
|                                                    |                                                 |  |
|                                                    |                                                 |  |
|                                                    |                                                 |  |
|                                                    |                                                 |  |
|                                                    |                                                 |  |
|                                                    |                                                 |  |
|                                                    |                                                 |  |
| Learn more about <u>setting these properties</u> . |                                                 |  |
|                                                    | OK Cancel <u>A</u> pply                         |  |

Select the Security Tab. For Launch and Activation Permissions and Access Permissions, select Use Default. For Configuration Permissions, select Customize and then click the Edit... button.

| TotalVuServer Properties                                                          | $\times$ |
|-----------------------------------------------------------------------------------|----------|
| General Location Security Endpoints Identity                                      |          |
| Launch and Activation Permissions                                                 |          |
| Access Permissions<br>© Use De <u>f</u> ault<br>© Custo <u>m</u> ize E <u>dit</u> |          |
| Configuration Permissions<br>C Use Default<br>C Customize<br>Edit                 |          |
| OK Cancel Apply                                                                   |          |

Check all the Allow check boxes for the following Groups or User Names: ANONYMOUS LOGON, Everyone, Interactive, NETWORK, SYSTEM, and an Administrator account. If the Group or User Name is not in the list, add it using the Add... button.

| Change Configuration Permis                       | sion         | ? 🔀      |
|---------------------------------------------------|--------------|----------|
| Security                                          |              |          |
| Group or user names:                              |              |          |
| Everyone                                          |              | <u>^</u> |
| INTERACTIVE     Interactive     Interactive       |              |          |
| NETWORK                                           | , noon only  | ~        |
|                                                   |              |          |
|                                                   | A <u>d</u> d | Remove   |
| Permissions for Administrators                    | Allow        | Deny     |
| Full Control                                      |              |          |
| Special Permissions                               |              |          |
|                                                   |              |          |
|                                                   |              |          |
| For special permissions or for advanced settings, |              |          |
| click Advanced.                                   |              |          |
|                                                   |              |          |

Select the Identity Tab and select The interactive user.

| TotalVuServer Properties                                       |
|----------------------------------------------------------------|
| General Location Security Endpoints Identity                   |
| Which user account do you want to use to run this application? |
|                                                                |
| The interactive user.                                          |
| C The launching user.                                          |
| ◯ This <u>u</u> ser.                                           |
| User: Browse                                                   |
| Password:                                                      |
| Co <u>n</u> firm password:                                     |
| C The system account (services only).                          |
|                                                                |
|                                                                |
|                                                                |
|                                                                |
| OK Cancel <u>Apply</u>                                         |

## 6. Data Execution Prevention

Data Execution Prevention (DEP) is a set of hardware and software technologies that perform additional checks on memory to help prevent malicious code from running on a system. In Microsoft Windows XP, DEP must be disabled for OPC to function properly.

Go to Start, right-click on My Computer, and select Properties. Select the Advanced Tab and click on Settings under Performance.

| System Properties                                                                                                    |  |  |
|----------------------------------------------------------------------------------------------------|--|--|
| Computer Name Hardware Advanced System Protection Remote                                                                                                    |  |  |
| You must be logged on as an Administrator to make most of these changes. Performance Visual effects, processor scheduling, memory usage, and virtual memory |  |  |
| <u>S</u> ettings                                                                                                    |  |  |
| User Profiles<br>Desktop settings related to your logon                                                                                                    |  |  |
| S <u>e</u> ttings                                                                                                    |  |  |
| Startup and Recovery<br>System startup, system failure, and debugging information                                                                           |  |  |
| Se <u>t</u> tings                                                                                                    |  |  |
| Enviro <u>n</u> ment Variables                                                                                                    |  |  |
| OK Cancel Apply                                                                                                    |  |  |

Select the Data Execution Prevention tab, and select the "Turn on DEP for essential Windows programs and services only" radio button.

| Performance Option                                                                   | าร                                                                                                    |                   | ×             |  |
|--------------------------------------------------------------------------------------|----------------------------------------------------------------------------------------------------|-------------------|---------------|--|
| Visual Effects Advar                                                                 | iced Data Exe                                                                                                    | cution Prevention | 1             |  |
|                                                                                      |                                                                                                    |                   | ·             |  |
| Data Exe<br>against o<br>threats.                                                    | Data Execution Prevention (DEP) helps protect<br>against damage from viruses and other security<br>threats. How does it work? |                   |               |  |
| Turn on DEP for only                                                                 | <ul> <li><u>T</u>urn on DEP for essential Windows programs and services<br/>only</li> </ul>                                   |                   |               |  |
| <ul> <li>Turn on DEP for all programs and services except those I select:</li> </ul> |                                                                                                    |                   |               |  |
|                                                                                      |                                                                                                    |                   |               |  |
|                                                                                      |                                                                                                    |                   |               |  |
|                                                                                      |                                                                                                    |                   |               |  |
|                                                                                      |                                                                                                    |                   |               |  |
|                                                                                      |                                                                                                    |                   |               |  |
|                                                                                      |                                                                                                    |                   |               |  |
|                                                                                      |                                                                                                    |                   |               |  |
|                                                                                      |                                                                                                    | Add               | Remove        |  |
| Vour computer's processor supports bardware-based DEP                                |                                                                                                    |                   |               |  |
| Tour computer's processor supports naruware based ber.                               |                                                                                                    |                   |               |  |
|                                                                                      |                                                                                                    |                   |               |  |
|                                                                                      |                                                                                                    |                   |               |  |
|                                                                                      | ОК                                                                                                    | Cancel            | <u>A</u> pply |  |

## 7. Reboot

Reboot the machine to install the new DCOM settings. Once rebooted, OPC should function properly. In the event of problems, Matrikon offers several free tools from their web-site for diagnosing OPC/DCOM problems: <u>www.matrikonopc.com</u>.